# Name Badge Ordering Process

Step 1.http://us013.agstorefront.com/Use the link:uStore/98/home

Choose Paradise Valley.

Then begin by creating an account for the order. You will only need to do this once.

\*You will then receive an email with a link to activate your account. Please be sure to do this as soon as possible, or you may need to register again.

## Step 2.

Once you activate your account, login and click on the PVCC logo to choose your stationery.

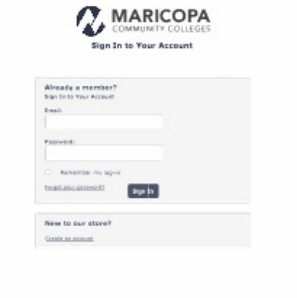

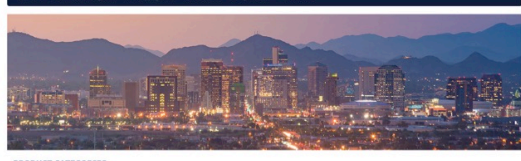

RODUCT CATEGORIES

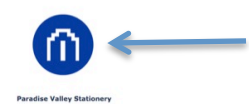

# Step 3.

Choose the PVCC Name Tag Option

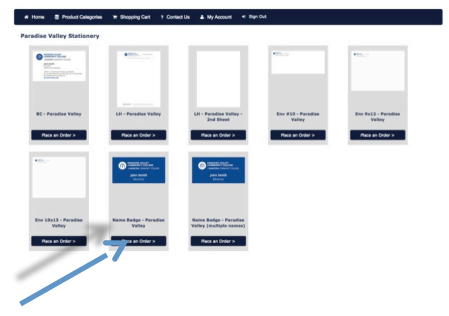

## Step 4.

Enter all of your information. A proof will build on the screen. You can choose the 'Enlarge view' option to proof your name badge.

• Marketing will not proof cards. Please check your information carefully.

| Concepte the form helo                               | to contract the second of                 |                                                    |                                      |              |                                                                          |                     |
|------------------------------------------------------|-------------------------------------------|----------------------------------------------------|--------------------------------------|--------------|--------------------------------------------------------------------------|---------------------|
| lease check the proof                                | arefully for content and spelling errors. | Once you have submitted your orde                  | r it will be produced as is, and any |              |                                                                          |                     |
| eprints, delays or haits<br>I your proof is correct, | please check "I approve this proof" and - | r charges.<br>slick "Next" to select your Quantity |                                      |              |                                                                          |                     |
|                                                      |                                           |                                                    |                                      |              |                                                                          |                     |
| Campus/Location*                                     | Please Select a Value                     | •                                                  |                                      | 6            | MMUNITY COLLEGE                                                          |                     |
| iame*                                                |                                           |                                                    |                                      | AN           | ABICOPA COMMUNITY COLLEGE                                                |                     |
|                                                      |                                           |                                                    |                                      | Pro          | lident<br>ce of the President                                            |                     |
| itle                                                 |                                           |                                                    |                                      | 164          | 01 N. 32nd Street, Phoenix, AZ 850<br>23.456.7890 + Ft 123.456.7890 + Gt | 132<br>123.455.7890 |
| Department or                                        |                                           |                                                    |                                      | Er par       | nihijparatorniley.edu<br>adisevatey.edu                                  |                     |
| felenhone*                                           |                                           |                                                    |                                      | 6            | Front                                                                    | *                   |
|                                                      |                                           |                                                    |                                      | Update Proof |                                                                          | Enlarge View        |
| -ax                                                  |                                           |                                                    |                                      |              |                                                                          |                     |
| Cell                                                 |                                           |                                                    |                                      |              |                                                                          |                     |
|                                                      |                                           |                                                    |                                      |              |                                                                          |                     |
| mail                                                 | @paradisevalley.ed                        | tu                                                 |                                      |              |                                                                          |                     |
| Indicates a required field                           |                                           |                                                    |                                      |              | -                                                                        |                     |
|                                                      |                                           |                                                    |                                      |              |                                                                          | approve this proof. |
|                                                      |                                           |                                                    |                                      |              |                                                                          |                     |

You must click "I approve this proof" to move forward. Click Next.

#### Step 5.

Review your order and click "Proceed to Checkout " when ready.

You will be directed to choose a payment option. Please click "Purchase Order" button. In the space for the Purchase Order number, type **"PVCC PO".** 

You will be given an order number and you will receive an email confirming your order as well. Marketing will review orders and approve for printing.

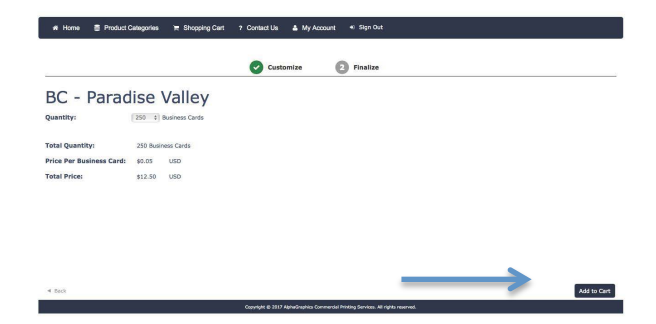

| heckout - Order Sumr                                                                                                    | nary                                            |                           |                           |
|----------------------------------------------------------------------------------------------------|-------------------------------------------------|---------------------------|---------------------------|
| dilare Details - Brownest                                                                                                    | 8 Cuberlanian                                   |                           |                           |
| ouress becaus > Payment                                                                                                    | a aumission                                     |                           |                           |
| dered Items                                                                                                    |                                                 |                           |                           |
|                                                                                                    | Name                                            | Units                     | Price                     |
| Contraction of the second second seco | BC - Paradise Valley<br>Jane A. Employee        | Total: 250 Buainess Cards | \$12.50 USD               |
|                                                                                                    |                                                 | Subtotal:<br>Taxi         | \$12.50 USD<br>\$1.08 USD |
|                                                                                                    |                                                 | Total:                    | \$13.58 USD               |
|                                                                                                    |                                                 |                           |                           |
|                                                                                                    |                                                 |                           |                           |
|                                                                                                    |                                                 |                           |                           |
|                                                                                                    |                                                 |                           |                           |
| elect Payment Method                                                                                                    |                                                 |                           |                           |
| elect Payment Hethod<br>Credit Card                                                                                                    |                                                 |                           |                           |
| elect Payment Method<br>Credit Card<br>)Purchase Order                                                                                                    | <del>~</del>                                    |                           |                           |
| zlect Payment Hethod<br>Credit Card<br>Purchase Order<br>Inchase Order: PVCC PO                                                                                                    | -                                               |                           |                           |
| slect Payment Hethod<br>Credit Card<br>Purchase Order<br>PVCC PO [                                                                                                    |                                                 |                           |                           |
| slect Payment Hethod<br>Credit Card<br>Purchase Order<br>ruthase Order<br>is order will go through as sporeed<br>is order will go through as sporeed                                                                                                    | process the submanance, laterer 1 is more group | ent.                      |                           |